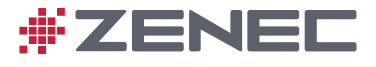

# Z-E2026

# GUIDA AVVIO RAPIDO DEL DISPOSITIVO

# INDICE

#### PANORAMICA

| INFORMAZIONI SUL PRESENTE MANUALE | PAG. 02 |
|-----------------------------------|---------|
| ISTRUZIONI PER LA SICUREZZA       | PAG. 02 |
| PRIMA DEL PRIMO UTILIZZO          | PAG. 02 |

# PANORAMICA DEL DISPOSITIVO

| SISTEMA ZENEC         | PAG. 03 |
|-----------------------|---------|
| VOLANTE MULTIFUNZIONE | PAG. 04 |

#### **OPERAZIONI DI BASE**

| ACCENSIONE/SPEGNIMENTO | PAG. 05      |
|------------------------|--------------|
| PROTEZIONE ANTI-FURTO  | PAG. 05      |
| CONTROLLO DEL VOLUME   | PAG. 06      |
| IMPOSTAZIONI AUDIO     | PAG. 07 - 08 |
| SISTEMA AUDIO OE       |              |

# AUTO

| CONFIGURAZIONE               | PAG. 10     |
|------------------------------|-------------|
| ARIA CONDIZIONATA (AC INFO)  | PAGG. 11-12 |
| SISTEMA OTTICO DI PARCHEGGIO |             |
|                              |             |

# GENERALE

| AGGIORNAMENTO NAVIGATORE                     | . PAG. | 14 |
|----------------------------------------------|--------|----|
| SPECIFICHE TECNICHE/NUMERO DI AUTORIZZAZIONE | . PAG. | 14 |

# PANORAMICA

# INFORMAZIONI SUL PRESENTE MANUALE

Nel presente manuale viene descritto il funzionamento del dispositivo, riportando informazioni specifiche sul veicolo e le funzioni di base più importanti. Inoltre, vengono illustrate le varianti e le funzioni del dispositivi ZENEC, oltre ai dispositivi opzionali del costruttore del veicolo che non sono inclusi come dotazione standard. Il presente manuale non fa riferimento separatamente a tali questioni. Eventuali discrepanze rilevate con le presenti informazioni, caratteristiche o funzioni non possono essere utilizzate nei reclami.

# **ISTRUZIONI PER LA SICUREZZA**

# ▲ ATTENZIONE

Se il conducente è distratto, potrebbe verificarsi un incidente o un infortunio. Usare il sistema ZENEC può distrarre l'attenzione del conducente dal traffico!

# **i** NOTA

Il sistema ZENEC supporta funzioni come il volante multifunzione, la visualizzazione delle impostazioni di climatizzazione o del sistema di parcheggio ottico e il supporto per il display multifunzione. Si tratta di funzioni legate al veicolo e che possono essere utilizzate soltanto se in dotazione al veicolo.

#### PRIMA DEL PRIMO UTILIZZO

- ✓ Attenersi sempre alle istruzioni per la sicurezza fornite dal costruttore del veicolo e alle istruzioni riportate nel presente manuale.
- ✓ Prestare attenzione alle istruzioni di sicurezza del sistema ZENEC.
- ✓ Attivare gli aggiornamenti gratuiti del navigatore per 1 anno (ulteriori informazioni sono riportate alla fine del presente manuale).

# PANORAMICA DEL DISPOSITIVO

#### SISTEMA ZENEC

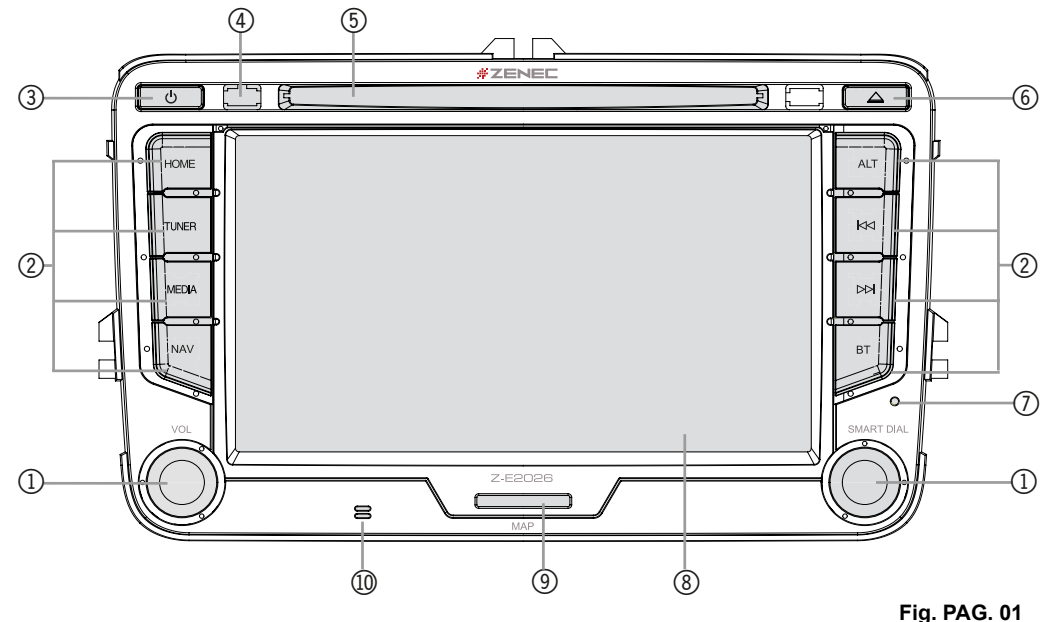

| Ele-<br>mento | Funzione                                                                                                    |                                                                                                    |                                                                                                    |
|---------------|----------------------------------------------------------------------------------------------------|----------------------------------------------------------------------------------------------------|----------------------------------------------------------------------------------------------------|
| 1             | Manopola rotan-<br>te a sinistra                                                                                                    | <ul> <li>Premere per disattivare l'audio.</li> <li>Ruotare per regolare il volume.</li> </ul>                    |                                                                                                    |
|               | Manopola rotan-<br>te a destra                                                                                                    | <ul> <li>Premere per confermare la selezione.</li> <li>Ruotare per scorrere l'elenco.</li> </ul>                 |                                                                                                    |
|               | HOME                                                                                                    | <ul> <li>Premere per aprire il menu principale.</li> <li>Tenere premuto per aprire Regolazione audio.</li> </ul> | $\begin{array}{l} \mbox{Manuale d'uso del dispositivo} \rightarrow \mbox{Introduzione} \\ \rightarrow \mbox{Fonti principali} \end{array}$                                                                                        |
|               | TUNER                                                                                                    | Per selezionare la sorgente radio                                                                                | Návod k obsluze přístroje $\rightarrow$ Zábava $\rightarrow$ Tuner                                                                                                    |
|               | MEDIA                                                                                                    | Per selezionare la sorgente multimediale                                                                         | $\begin{array}{l} \mbox{Manuale d'uso del dispositivo} \rightarrow \mbox{Intrattenimento} \\ to \rightarrow \mbox{Audio/Video} \end{array}$                                                                                       |
|               | NAV                                                                                                    | Per selezionare la modalità Navigazione                                                                          | Manuale d'uso del navigatore                                                                                                    |
| 2             | ALT                                                                                                    | Per selezionare una sorgente pre-assegnata                                                                       | $\begin{array}{l} \mbox{Manuale d'uso del dispositivo} \rightarrow \mbox{Configurazione dispositivo} \rightarrow \mbox{Varie} \\ \mbox{Prime} \rightarrow \mbox{Configurazione dispositivo} \rightarrow \mbox{Varie} \end{array}$ |
|               | <<                                                                                                    | Sorgente audio - Premere per selezionare la stazio<br>Sorgente multimediale - Premere per selezionare il         | ne radio precedente.<br>brano/titolo precedente.                                                                                                    |
|               | >> Sorgente audio - Premere per selezionare la stazione radio successiva.<br>Sorgente multimediale - Premere per selezionare il brano/titolo successivo. |                                                                                                    |                                                                                                    |
|               | BT                                                                                                    | Per selezionare la modalità Bluetooth                                                                            | Manuale d'uso del dispositivo $\rightarrow$ Kit vivavoce                                                                                                    |
| 3             | Accendere / speg                                                                                                    | nere il dispositivo                                                                                              |                                                                                                    |
| 4             | Ricevitore a infrarossi per il controllo remoto                                                                                                    |                                                                                                    |                                                                                                    |
| (5)           | Vano CD/DVD                                                                                                    |                                                                                                    |                                                                                                    |
| 6             | Premere per espellere un CD/DVD.                                                                                                    |                                                                                                    |                                                                                                    |
| $\bigcirc$    | Ripristino                                                                                                    |                                                                                                    |                                                                                                    |
| 8             | Display touchscreen                                                                                                    |                                                                                                    |                                                                                                    |
| 9             | Slot per schede S                                                                                                    | D, solo per la navigazione o l'utilizzo del database G                                                           | Bracenote.                                                                                                    |
| 10            | Microfono interno                                                                                                    |                                                                                                    |                                                                                                    |

# VOLANTE MULTIFUNZIONE

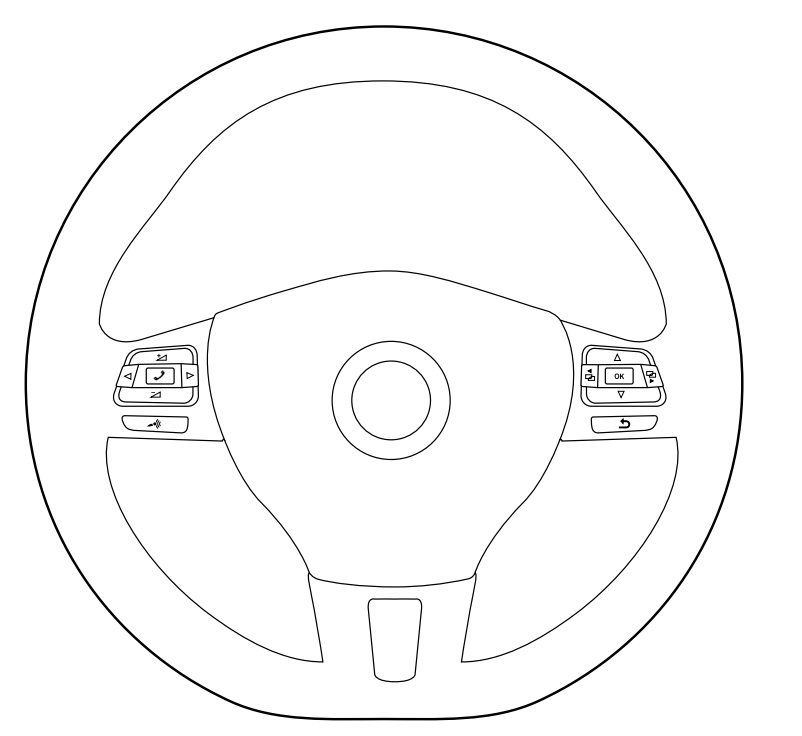

Fig. S / 02

| Elemento | Funzione                   |                                                                                                    |
|----------|----------------------------|----------------------------------------------------------------------------------------------------|
|          | Abbassa vo-<br>lume        |                                                                                                    |
| ⊿        | Aumenta<br>volume          |                                                                                                    |
| 太-《 ?…   | Disattiva audio            |                                                                                                    |
|          | Sorgente audio             | Premere per selezionare la stazione radio successiva.                                                                |
|          | Sorgente multi-<br>mediale | Premere per selezionare il brano/titolo successivo. Premere e tenere premuto per procedere rapidamente in avanti.    |
|          | Sorgente audio             | Premere per selezionare la stazione radio precedente.                                                                |
|          | Sorgente multi-<br>mediale | Premere per selezionare il brano/titolo precedente. Premere e tenere premuto per procedere rapidamente all'indietro. |
| ~~       | Accetta chia-<br>mata      |                                                                                                    |
| っく       | Rifiuta / Termina chiamata |                                                                                                    |

## **OPERAZIONI DI BASE**

#### **ACCENSIONE / SPEGNIMENTO**

#### Accensione / Spegnimento manuale

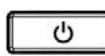

Premere il pulsante per accendere il sistema ZENEC, premere a lungo per spegnere (fig. PAG. 01 (2)).

#### Accensione / Spegnimento automatico

Veicoli con interfaccia CAN bus:

Accendendo il veicolo, si attiva il sistema ZENEC. La procedura di avvio può richiedere fino a 1 minuto e mezzo. Ciò può provocare un certo ritardo in attesa che il sistema sia pronto. Per spegnere il sistema ZENEC, spegnere il motore o rimuovere la chiave di accensione del veicolo.

# **i** NOTA

Nel caso di aggiornamenti software da parte del costruttore, è possibile che si verifichino errori di comunicazione o malfunzionamenti tra il veicolo e il sistema ZENEC.

#### **PROTEZIONE ANTI-FURTO**

Il sistema ZENEC è dotato di una funzione di protezione anti-furto. Se attiva, al riavvio del sistema ZE-NEC dopo l'interruzione della tensione verrà chiesto di inserire la password.

Per modificare la password:

Manuale d'uso del dispositivo  $\rightarrow$  Configurazione  $\rightarrow$  Configurazione dispositivo  $\rightarrow$  Guida  $\rightarrow$  Password

# i NOTA Conservare la password al sicuro.

Se si dimentica la password, il sistema ZENEC deve essere disinstallato e inviato al Servizio di assistenza di ZE-NEC affinché venga rimossa la protezione anti-furto.

Tale servizio comporterà un costo per l'utente.

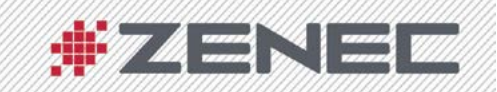

SECURITY CODE / SICHERHEITSCODE

# CONTROLLO DEL VOLUME

# Sistema ZENEC

| Funzione                    | Pulsante   | Operazione                                                                                                    |
|-----------------------------|------------|----------------------------------------------------------------------------------------------------|
| Aumenta volume              | 6          | Ruotare la manopola del volume (Fig. PAG. 01 $\textcircled{2}$ ) in senso orario.                                                                                                  |
| Abbassa volume              | $\bigcirc$ | Ruotare la manopola del volume (Fig. PAG. 01 $(2)$ ) in senso antiorario.                                                                                                    |
| Disattiva audio             | $\bigcirc$ | Premere brevemente la manopola a sinistra (Fig. PAG. 01 (2)).<br>Premendo nuovamente la manopola si riattiva il volume.                                                            |
| Impostazioni<br>predefinite |            | Le impostazioni predefinite delle diverse sorgenti possono essere<br>regolate in Configurazione.<br>Manuale d'uso del dispositivo $\rightarrow$ Configurazione $\rightarrow$ Audio |

# Volante multifunzione<sup>1)</sup>

| Funzione        | Pulsante     | Operazione                                                                                            |
|-----------------|--------------|----------------------------------------------------------------------------------------------------|
| Aumenta volume  | Þ            | Premere il pulsante (Fig. PAG. 02) per aumentare il volume.                                           |
| Abbassa volume  | N            | Premere il pulsante (Fig. PAG. 02) per abbassare il volume.                                           |
| Disattiva audio | $\Delta - 0$ | Premere brevemente il pulsante (Fig. PAG. 02). Premendo nuovamente il pulsante si riattiva il volume. |

| i NOTA                                                                                                    |       |
|----------------------------------------------------------------------------------------------------|-------|
| <sup>1)</sup> Queste funzioni possono essere usate solo quando è stato installato un volante multifunzione<br>veicolo. | e sul |

# IMPOSTAZIONI AUDIO

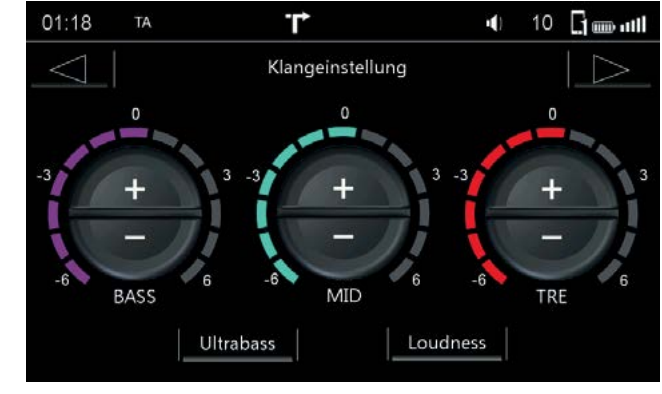

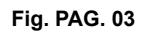

In questo menu è possibile regolare le varie impostazioni dell'audio. Il controllo del tono è disponibile per ogni singola sorgente.

| Funzione    | lcona | Operazione                                                                              |  |
|-------------|-------|-----------------------------------------------------------------------------------------|--|
| BASS        | + 1   | Toccare per regolare la gamma dei bassi da -6 a +6.                                     |  |
| MID         | + -   | Toccare per regolare la gamma dei medi da -6 a +6.                                      |  |
| TRE         | +     | Toccare per regolare la gamma degli alti da -6 a +6.                                    |  |
| Bassi ultra |       | Toccare per aggiungere un'ulteriore amplificazione per l'uscita dei bassi.              |  |
| Volume      |       | Toccare per aggiungere un'ulteriore amplificazione per l'uscita dei bassi e degli alti. |  |

# BALANCE / FADER

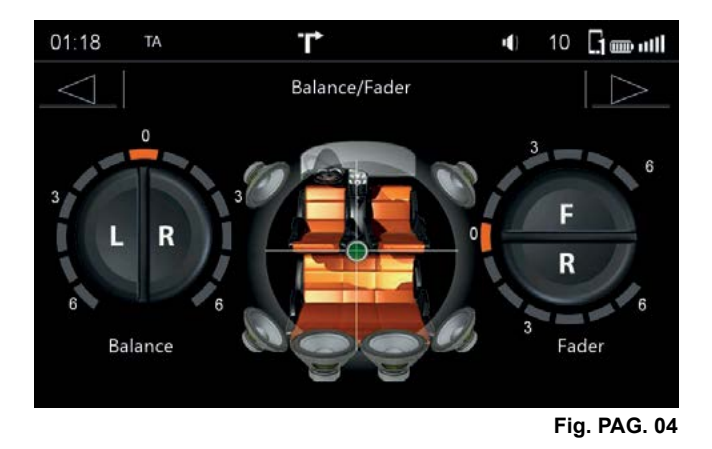

In questo menu è possibile bilanciare il volume tra gli altoparlanti.

# SISTEMA AUDIO OE

| 01:04        | TA T                    | <b>I</b> ) 10 | Genal      |
|--------------|-------------------------|---------------|------------|
|              | Lautstärke              |               | 5          |
| ( )-         | Start Lautstärke        | Letzte        | 7          |
|              | Einst. Start Lautstärke | 10            | <b>~</b>   |
|              | TA Lautstärke           | Letzte        | <b>~</b>   |
|              | GALA                    | 5             | 7          |
|              | OE-Verstärker           | 18            | <b>~</b>   |
| τ <b>ε</b> γ | ¢⊙   ¢¥   ¢⊡            | <b>Č</b>      | ¢.         |
|              |                         | Fi            | g. PAG. 05 |

In questo menu è possibile regolare le impostazioni avanzate per l'amplificatore OE pre-installato.

| Funzione                    | Icona | Operazione                                                                          |
|-----------------------------|-------|-------------------------------------------------------------------------------------|
| Sinistra / Destra           | R     | Toccare per regolare il bilanciamento dell'altoparlante tra sinistra e destra.      |
| Anteriore / Pos-<br>teriore | F     | Toccare per regolare il bilanciamento dell'altoparlante tra anteriore e posteriore. |
| Mirino                      | -     | Toccare e scorrere fino alla posizione desiderata.                                  |

| Funzione    | Icona | Operazione                                                                                                    |
|-------------|-------|----------------------------------------------------------------------------------------------------|
| OE Amp SDVC | X     | Queste impostazioni possono essere utilizzate solo quando sono<br>supportate dall'amplificatore OE.<br>0 < > +7  |
| OE Amp Gain | 1     | Queste impostazioni possono essere utilizzate solo quando sono<br>supportate dall'amplificatore OE.<br>0 < > +30 |

# AUTO

# CONFIGURAZIONE

| 00:02       | TA         | T               | <b>■</b> ) 10   | )           |
|-------------|------------|-----------------|-----------------|-------------|
|             | Fahrzeug k | Configuration   |                 |             |
| < >-        | Parkhilfe  |                 | CAM             | 7           |
|             | Rückfahr A | Audio Assistent | MUTE Audio      |             |
|             | Herstelle  |                 | Volkswagen      | <b>~</b>    |
|             | Fahrzeug   | Modell          | Golf VI Variant | <b></b>     |
|             | AC Info    |                 | Ein             | <b>~</b>    |
| te <b>r</b> | ¢.         | <b>\$</b>       |                 | ¢.          |
|             |            |                 | F               | ig. PAG. 06 |

In questo menu è possibile regolare tutte le impostazioni specifiche per il veicolo. Nelle ultime pagine del manuale principale è riportata una spiegazione delle abbreviazioni.

| Funzione               | lcona | Operazione                                                                                                    |
|------------------------|-------|----------------------------------------------------------------------------------------------------|
| Configurazione<br>AUTO |       | Toccare per aprire questa schermata.<br>Manuale d'uso del dispositivo $\rightarrow$ Configurazione $\rightarrow$ Configurazione AUTO |

| Funzione                              | lcona | Operazione                                                                                                    |
|---------------------------------------|-------|----------------------------------------------------------------------------------------------------|
| Assistente di gui-<br>da e parcheggio | -     | Toccare per impostare la sorgente di visualizzazione per il parcheg-<br>gio assistito. OFF / CAM / OPS / OPS e CAM                                                                                              |
| Inverti audio<br>conducente           | ~     | Toccare per impostare la funzione di disattivazione dell'audio<br>quando è attivo il parcheggio assistito. OFF / Volume ridotto / Audio<br>CAM / DISATTIVA audio                                                |
| Marca                                 | -     | Toccare per selezionare il costruttore del veicolo.                                                                                                    |
| Tipo di veicolo                       | -     | Toccare per selezionare il veicolo corrispondente per le indicazioni<br>OPS e AC Info.                                                                                                    |
| AC Info                               | -     | Off = la finestra pop-up del condizionatore dell'aria non viene visua-<br>lizzata durante la regolazione<br>On = la finestra pop-up del condizionatore dell'aria viene visualiz-<br>zata durante la regolazione |
| Posizione Gui-<br>datore              | -     | Guida a sinistra / Guida a destra                                                                                                    |

i NOTA Tali funzioni sono disponibili solo se supportate dal veicolo.

# ARIA CONDIZIONATA (AC INFO)

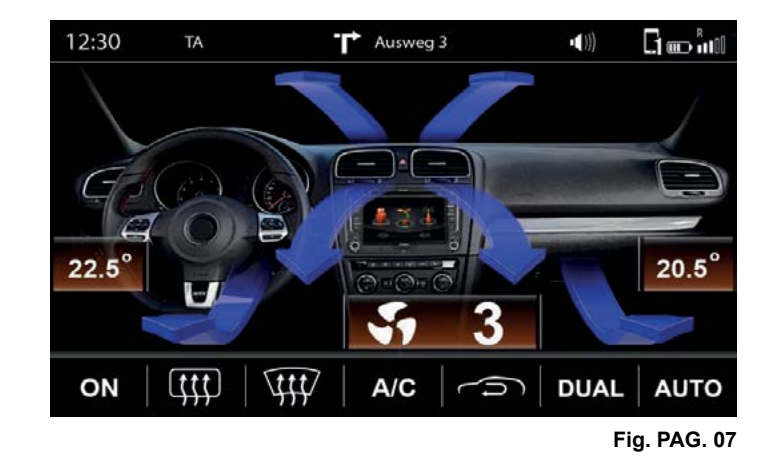

Se AC Info è abilitata, le variazioni dovute al funzionamento del climatizzatore verranno visualizzate dal sistema ZENEC.

# PANORAMICA

| Funzione                    | Icona          | Operazione                                                                                               |
|-----------------------------|----------------|----------------------------------------------------------------------------------------------------|
| Ventilazione                | ON             | On = La ventilazione è regolata al minimo (livello 1) Off = La venti-<br>lazione è regolata al livello 0 |
| Lunotto termico             | ( <b>ţţţ</b> ) | Accensione o spegnimento del lunotto termico                                                             |
| Riscaldamento<br>parabrezza | 4              | Attivazione o disattivazione della funzione di sbrinamento                                               |
| Aria condizionata           | A/C            | Accensione o spegnimento dell'aria condizionata                                                          |
| Ricircolo dell'aria         | Ú              | Accensione o spegnimento del ricircolo dell'aria                                                         |
| DUAL                        | DUAL           | Impostazione in modo sincrono della temperatura per lato guidatore e lato passeggero                     |
| Auto                        | AUTO           | Regolazione automatica della temperatura                                                                 |

| Frecce di tempe-<br>ratura  | 7 | Indicazione del flusso d'aria attivato: Parabrezza - Centro - Gambe |
|-----------------------------|---|---------------------------------------------------------------------|
| Temperatura                 |   | Blu BASSA-20°C ca. Giallo 20-24°C ca. Rosso 24°C-ALTA ca.           |
| impostazione<br>ventilatore | Ş | Il numero riportato dietro indica il valore impostato.              |

# INDICAZIONE DINAMICA DEL RISCALDAMENTO DEL SEDILE

| Funzione                | Icona | Operazione                                                                                                    |
|-------------------------|-------|----------------------------------------------------------------------------------------------------|
| Riscaldamento<br>sedili | 3     | Indicazione del valore attualmente impostato per il riscaldamento del<br>sedile.<br>Oltre al numero, il valore impostato per il riscaldamento del sedile<br>verrà indicato in tre diverse gradazioni di colore. |
| Valore impostato        | 555   | Il valore impostato per il riscaldamento del sedile viene visualizzato insieme a un numero.                                                                                                    |

# **i** NOTA

Tutte le funzioni relative alla climatizzazione sono puramente indicative. Non è possibile far funzionare il climatizzatore con il sistema ZENEC.

La gamma effettiva di funzioni dipende dal costruttore, dal tipo e dalla configurazione del veicolo. Il sistema ZENEC supporta tutte le funzioni sopra elencate. Eventuali discrepanze rilevate con le presenti informazioni, caratteristiche o funzioni non possono essere utilizzate nei reclami.

# SISTEMA OTTICO DI PARCHEGGIO

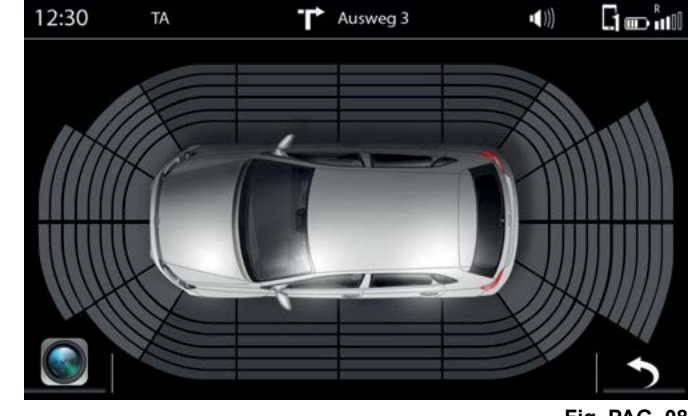

Fig. PAG. 08

Se il veicolo è dotato di un sistema di parcheggio ottico installato dal costruttore, è possibile utilizzarlo con il sistema ZENEC.

# PANORAMICA

| Funzione                    | Icona | Operazione                  |
|-----------------------------|-------|-----------------------------|
| Assistenza al<br>parcheggio | ~     | OFF / CAM / OPS / OPS e CAM |

| OFF                      |   | La funzione è disattivata in modo permanente.                                                                     |
|--------------------------|---|----------------------------------------------------------------------------------------------------|
| САМ                      |   | Se vi è una telecamera posteriore collegata, l'immagine della telecame-<br>ra verrà visualizzata automaticamente. |
| OPS                      |   | Indica il sistema di parcheggio ottico a seconda della configurazione del veicolo.                                |
| OPS e CAM                |   | Indica un'immagine combinata della telecamera retrovisore e del sistema di parcheggio ottico.                     |
| Telecamera               |   | Toccare per mostrare l'immagine della telecamera.                                                                 |
| Posizione Gui-<br>datore | • | Toccare per abbandonare questo tipo di visuale.                                                                   |

# **i** NOTA

La gamma effettiva di funzioni dipende dal costruttore, dal tipo e dalla configurazione del veicolo. Il sistema ZENEC supporta tutte le funzioni sopra elencate. Eventuali discrepanze rilevate con le presenti informazioni, caratteristiche o funzioni non possono essere utilizzate nei reclami.

# GENERALE

#### AGGIORNAMENTO NAVIGATORE

L'attivazione del periodo di aggiornamento gratuito delle mappe per 12 mesi inizia una volta che il sistema ZENEC è stato acceso ed è rimasto in funzione per una distanza di >10 km.

#### Requisiti

- 1. PC o notebook con sistema operativo Windows XP (Service Pack 2) o successivo, un lettore di schede SD, nonché accesso a Internet a banda larga. I sistemi operativi Apple non sono supportati.
- 2. Scheda microSD con mappa di navigazione attivata (contenuto impostato)
- 3. Software Naviextras Toolbox nella versione più recente, installato sul computer. Link per il download: <u>https://zenec.naviextras.com/shop/portal/downloads</u>

Per poter aggiornare il dispositivo ZENEC con nuove mappe, procedere come segue:

- 1. Aprire la pagina <u>https://zenec.naviextras.com/shop/portal</u> e configurare un account utente con una password e dati personali per il proprio navigatore.
- 2. Scaricare il software Toolbox: Download Naviextras Toolbox. Leggere le istruzioni sull'applicazione prima di procedere oltre. Il software Toolbox viene aggiornato periodicamente. Pertanto, se le mappe verranno aggiornate in un secondo momento, scaricare sempre la versione più recente del Toolbox. In questo modo si garantirà la compatibilità ottimale di tutte le funzioni di trasferimento dei dati.

#### SPECIFICHE TECNICHE/NUMERO DI AUTORIZZAZIONE

Il presente sistema è un sistema multimediale specifico per veicoli con lettore DVD, sistema vivavoce, navigatore e radio.

Il presente sistema ZENEC è progettato per funzionare su un veicolo con impianto elettrico da 12 V DC. Informazioni dettagliate sono

disponibili nella homepage di ZENEC:

www.zenec.com

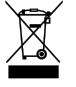

Se in futuro sarà necessario smaltire il presente prodotto, si ricorda che gli apparecchi elettrici ed elettronici non devono essere smaltiti insieme ai rifiuti domestici. Provvedere allo smaltimento presso i punti di raccolta esistenti. Contattare le autorità locali oppure il rivenditore per ricevere informazioni sullo smaltimento (Direttiva sui rifiuti di apparecchiature elettriche ed elettroniche - RAEE).

# **E9**10R-05 1776

© Copyright 2016 Scadenza RevA/copia: Q1-2016 Italiano